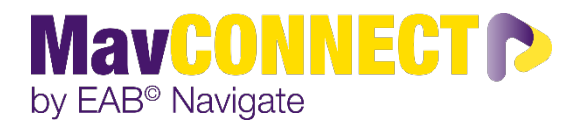

# Viewing Alerts, Kudos, or Referrals in MavCONNECT

# Login to MavCONNECT

1. Log into MavCONNECT: <u>https://link.mnsu.edu/navigate</u> using your <u>StarID@minnstate.edu</u> and password information.

There are two main ways to view issued alerts in MavCONNECT- the Student Profile and the Professor Home page.

#### Student Profile

To view alerts on the student profile, navigate to that student. On the right side of the profile, the total number of staff alerts for that student is listed at the top right. This count includes all Alerts, Cases, and Progress Reports issued for the student. If you do not see alerts listed, this could be connected to your role permissions in MavCONNECT. Contact <u>mavconnect@mnsu.edu</u> if you believe you should see this information.

| Staff Alerts 2                 | • |
|--------------------------------|---|
| 1 Open Case                    |   |
| 1 Alert                        |   |
| Add a Note on this Student     |   |
| Add a Reminder to this Student |   |
| Report on Appointment          |   |
| Create Request for Appointment |   |
| Schedule an Appointment        |   |
| Add to Watch List              |   |
| Issue an Alert                 |   |

**Important.** Because the total count includes all Alerts, Cases, and Progress Reports, you may find duplicate information. For example, if one Progress Report issues one Alert, which in turn opens a Case, the total count will be three to include each of those actions, even though they all originated from the same Progress Report. Be mindful of what the total count means when using that information to inform student interactions or follow up.

To view additional information about the issued alerts, either click directly on the *1 Alert* hyperlink from the total count or navigate to the **History** or **Reports/Notes** tab of the student profile. Whether you can access the History or Reports/Notes tab depends on your permissions in MavCONNECT.

On this tab, you can see the Alerts you have permission to see, either in the Alerts section or within the History feed. Please see the screenshots below.

In the Alerts section:

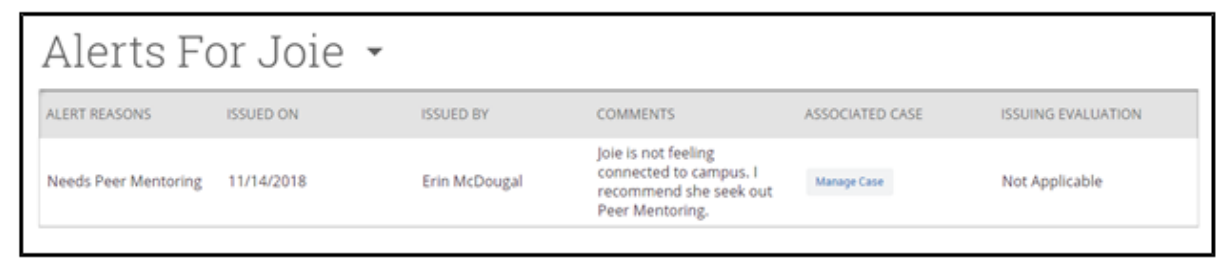

## In the History Feed:

| Joie's History 👻                                                                                         |               |
|----------------------------------------------------------------------------------------------------|---------------|
| ▲ Collapse Ali                                                                                           |               |
| Filter by Type                                                                                           | τ             |
| Nov 2018                                                                                                 | i             |
| Case Opened A<br>Wed, Nov 14, 2018 Needs Peer Mentoring<br>Assigned to:<br>Ashlee Dem                    | Erin McDougal |
| Manage Case                                                                                              |               |
| Alert Issued A<br>Wed, Nov 14, 2018 Needs Peer Mentoring                                                 | Erin McDougal |
| Issuing Evaluation:<br>Joie is not feeling connected to campus. I recommend she seek out Peer Mentoring. |               |
| Feb 2018                                                                                                 |               |
|                                                                                                    |               |

**Important.** If you are viewing the History feed but would instead like to view all Alerts together, select the dropdown menu at the top of the History feed, and choose **Alerts for [Student's Name].** This only shows the Alerts section view.

Information provided in the Alerts section includes:

- Alert Reasons: All reasons associated with this alert. This is also controlled by Care Unit and permissions configurations.
- Issued On: Date in which the alert was issued.
- **Issued By:** Who issued the alert.
- **Comments:** Any comments originally entered when the alert was issued.
- Associated Case: If the alert was configured to automatically open a case, or a case was manually opened, a link to the case displays here. Information available in the case dialogue box includes the case owner, case assignee, and case activity. You may or may not have permission to view or manage the case.
- **Issuing Evaluation:** If the alert was issued through a Progress Report, then additional information is available here, including the course, if the student is at risk to fail the course, absences, current grade, and professor comments. You may or may not have permission to view the Progress Report details and the information included within may differ based on your institution's specific configurations.

### Professor Home

Issued alerts show on the Professor Home in the **My Issued Alerts** section. This allows faculty to see alerts they have issued in Navigate, including links to any associated Progress Reports or Cases.

| Issued Alerts 🗸 |                |   |                |     |      |         |   |  |              |     |             |   |
|-----------------|----------------|---|----------------|-----|------|---------|---|--|--------------|-----|-------------|---|
| Actions -       |                |   |                |     |      |         |   |  |              |     |             |   |
|                 | STUDENT NAME   | ٥ | REASON         | ٠   | SUB  | MITTED  | ٠ |  | OWNER        | ٥   | STATUS      | ٠ |
|                 | Derek Watkins  |   | FAFSA          |     | 06/0 | 9/2018  |   |  | Adam Fergu   | son | Closed      |   |
|                 | Ida Goodman    |   | Tutoring       |     | 06/1 | 6/2018  |   |  | Lily Bass    |     | Open        |   |
|                 | Jacob Richards |   | Financial Advi | ice | 09/0 | 06/2018 |   |  | Alfred Danie | łs  | Closed      |   |
|                 | Mattie McGee   |   | General Advis  | ing | 04/1 | 5/2018  |   |  | Alex Bennet  | t   | In Progress |   |
|                 | Lina Horton    |   | Financial Advi | ice | 05/2 | 29/2018 |   |  | Alta Greene  |     | Closed      |   |

Issued Alerts include the date the alert was issued, the student's name, the reasons for the alert, if a case was opened, and if the alert was attached to a Progress Report.

If a case has been opened, faculty can click the case and see a window that explains which alert reasons opened the case, the status of each case, and the case outcome if the case has been closed.

| CASE INFO                                                      |           |              |  |  |  |  |  |  |
|----------------------------------------------------------------|-----------|--------------|--|--|--|--|--|--|
| Alert For Rodriguez, Ashley<br>Issued on 06/05/2019 @ 10:51 am |           |              |  |  |  |  |  |  |
| Alert Reasons                                                  | Status    | Case Outcome |  |  |  |  |  |  |
| Disruptive in Class                                            | Case Open |              |  |  |  |  |  |  |
|                                                                |           |              |  |  |  |  |  |  |

If the alert is linked to a Progress Report, the faculty member can open the report.